# FORTODS

Compra | Vende | Cambia | Dona

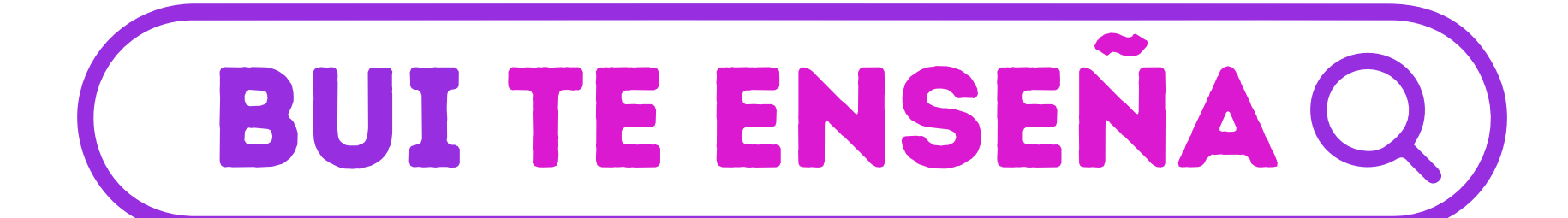

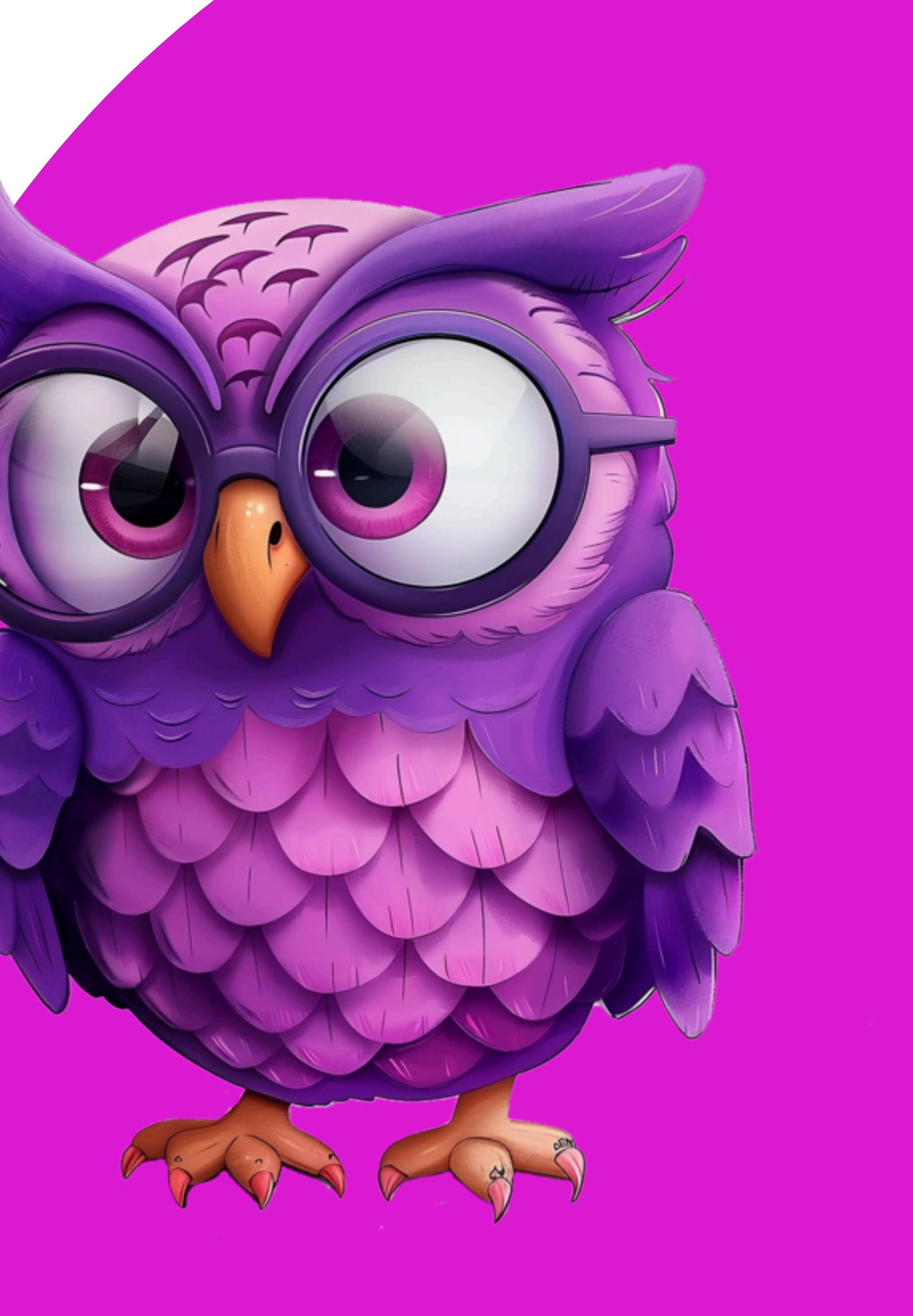

## FORTODOS

Compra | Vende | Cambia | Dona

# **ivende como un COHETE EN FORTODOS!**

5 consejos para convertirte en un vendedor estrella

Pero, ¿cómo convertir tu pasión en un negocio próspero? ¡No te preocupes! He aquí 5 consejos infalibles para maximizar tus ventas en ForTodos:

### ¿Eres un apasionado de vender? ¿ForTodos es tu nuevo hogar para compartir tus tesoros? ¡Entonces este blog es para ti! Hoy te traigo 5 consejos para convertirte en un vendedor imparable y maximizar tus ventas en esta increíble plataforma.

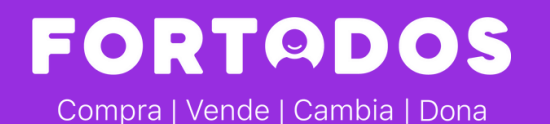

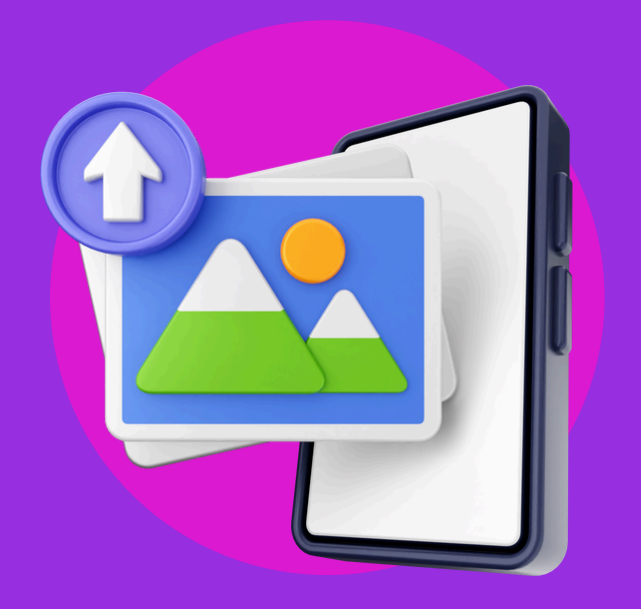

#### **1. FOTOS QUE ENAMORAN**

Olvídate de las fotos borrosas o con mala iluminación. Invierte tiempo en tomar imágenes atractivas y profesionales de tus productos. ¡Que enamoren a primera vista! Un tip: utiliza luz natural, un fondo neutro y diferentes ángulos para mostrar tus productos en todo su esplendor.

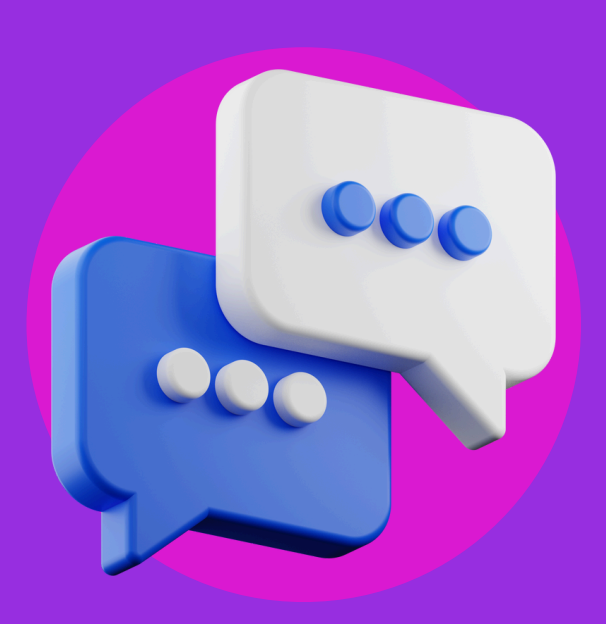

#### 2. DESCRIPCIONES QUE ENGANCHAN

No te limites a una simple descripción. Escribe un texto original y cautivador que destaque las características únicas de tus artículos y sobretodo los beneficios. ¡Despierta la curiosidad de tus potenciales compradores! Un tip: usa emojis para darle un toque divertido y atractivo a tus descripciones.

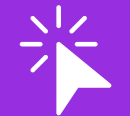

#### **3. PRECIOS IRRESISTIBLES**

Realiza un estudio de mercado para determinar el precio ideal de tus productos. Ofrece un precio competitivo que te permita obtener ganancias sin ahuyentar a los compradores. Un tip: no tengas miedo de rebajar tus precios si tus artículos no se

venden rápidamente. ¡Las ofertas siempre son atractivas!

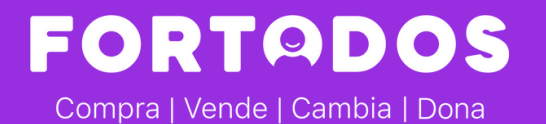

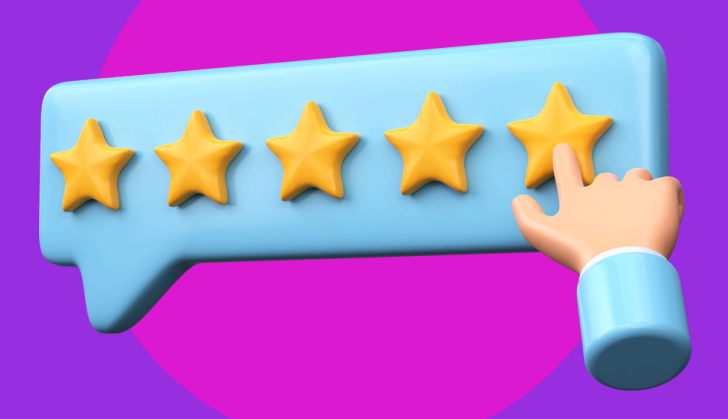

#### 4. SÉ UN VENDEDOR 5 **ESTRELLAS**

Responde a las preguntas de tus potenciales compradores de forma rápida y amable. Ofrece una experiencia de compra impecable que te haga destacar del resto.

Un tip: no olvides calificar a los compradores después de cada venta. ¡Es una forma de generar confianza!

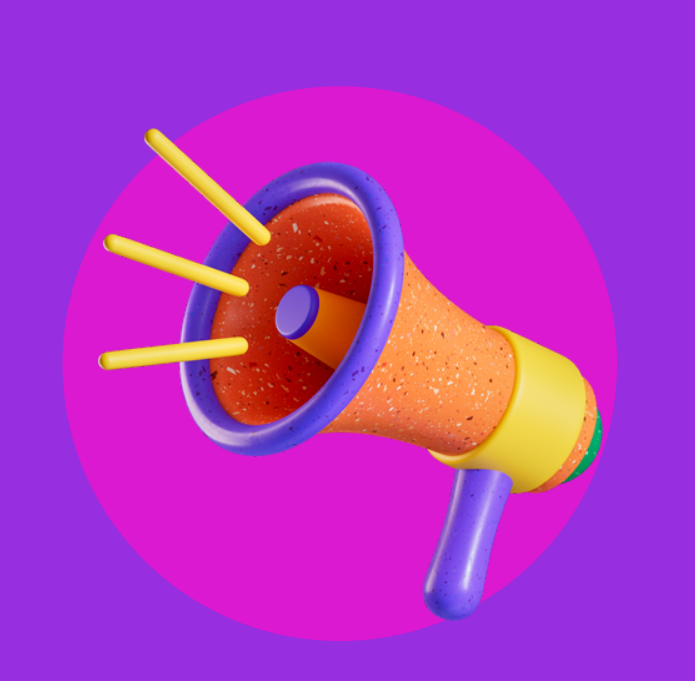

#### 5. ISÚBETE A LA OLA DE LAS **TENDENCIAS!**

Mantente al día de las últimas tendencias en moda, decoración y estilo de vida. Ofrece productos que respondan a las necesidades y gustos del momento. ¡Estarás siempre a la vanguardia!

**Un tip:** sigue a influencers y marcas relevantes en Fortodos para inspirarte y descubrir nuevas ideas.

CON ESTOS CONSEJOS, IEL ÉXITO EN FORTODOS ESTÁ ASEGURADO! IEMPIEZA A VENDER HOY MISMO!

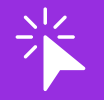

## **iBONUS!**

Utiliza las herramientas de «Destacar Publicación» que ofrece ForTodos para aumentar la visibilidad de tus productos. ¡Comparte tus artículos en redes sociales y participa en los foros de la comunidad!

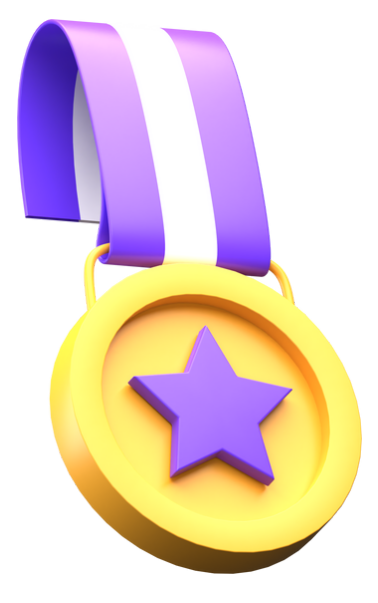

#### **PROCESO PARA SUSCRIBIR UN PLAN PRO O PLATINUM CON PAGOMOVIL**

Te explicamos paso a paso el proceso para mejorar tu plan actual y comenzara disfrutar de muchos beneficios para vender más:

2.Presiona Plan Actual 3. Presiona Mejorar mi Plan. internacional), y Continuar 04XXXXXXX), y Continuar 11.;Pago Exitoso!

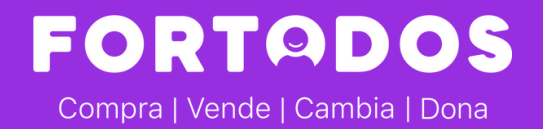

- 1. Abre la app y en el menú inferior ve a Perfil
- 4.Selecciona el plan PRO o Platinum.
- 5.Selecciona pago Mensual o Anual (ahorra hasta un 22%)
- 6.En Métodos de Pago selecciona Pagomóvil (o tarjeta
- 7.Ingresa tu número de cédula (solo números) y tu celular (formato
- 8. Aparece el monto a pagar en bolívares (tasa oficial) y selecciona
- PAGOMÓVIL o Bancamiga si eres cliente.
- 9.Realiza el Pagomóvil según los datos que aparecen en pantalla.
- 10.Luego de hacer el Pagomóvil debes esperar 10 segundos y
- presionar el botón de PAGAR para validar tu pago.

  - Te lo ilustramos pantalla por pantalla:

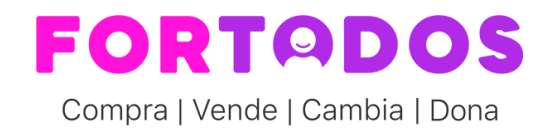

### PROCESO PARA SUSCRIBIR UN PLAN PRO O PLATINUM CON PAGOMOVIL

### 1- SELECCIONA PLAN ACTUAL:

Dentro de Perfil

#### 2- MEJORAR MI PLAN

**3- PAGO MENSUAL:** Plan PRO

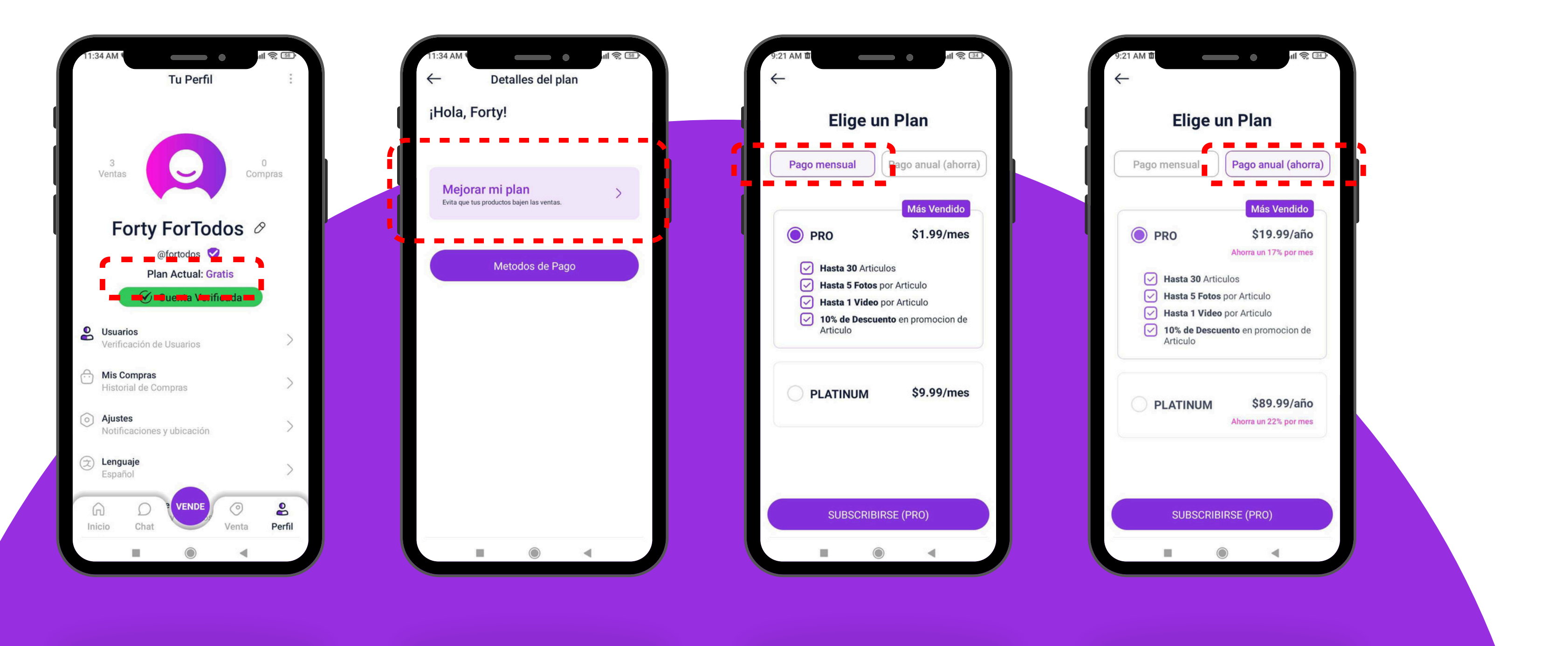

### 4- PAGO ANUAL:

Un 17% de ahorro

FORTADOS Compra | Vende | Cambia | Dona

### **PROCESO PARA SUSCRIBIR UN PLAN PRO O PLATINUM CON PAGOMOVIL**

#### **3A- PAGO MENSUAL:**

Plan Platinum

#### 4A- PAGO ANUAL:

Un 22% de ahorro

#### **5- CONTINUAR:**

Selecciona Pagomóvil (o Tarjeta internacional)

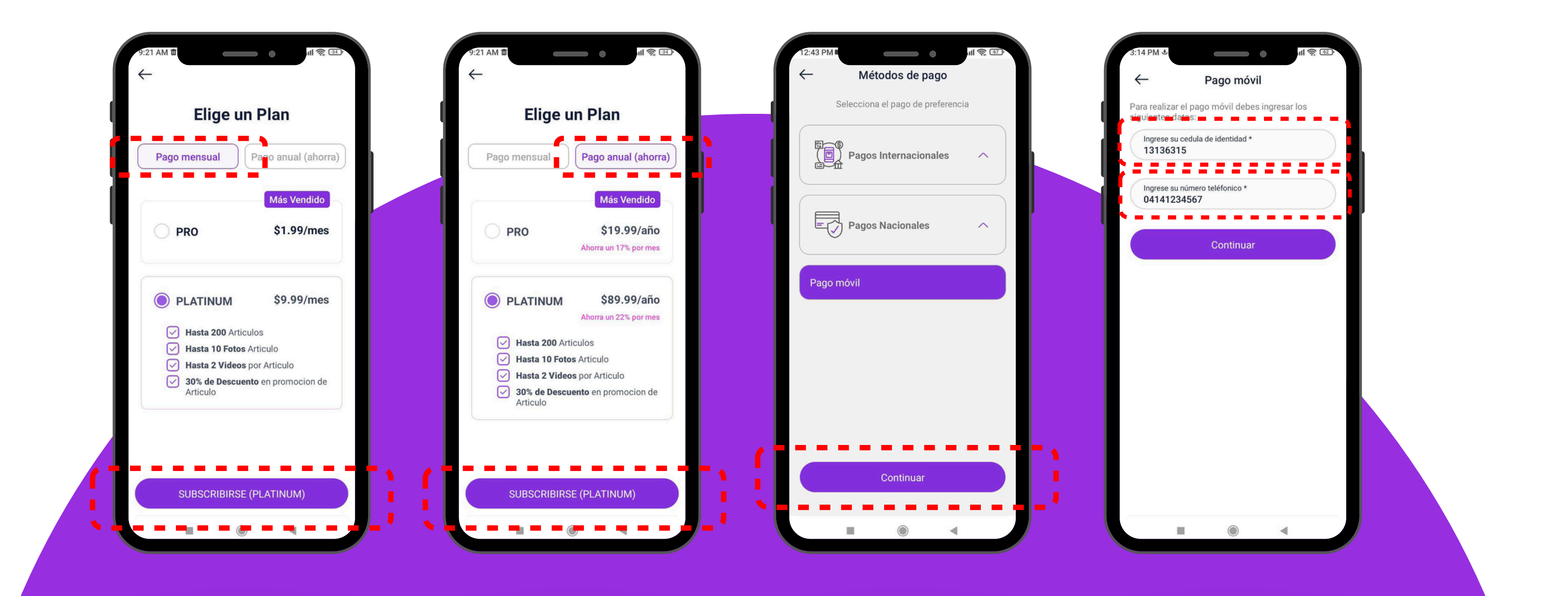

### 6- CÉDULA Y CELULAR:

Cédula solo números Celular 04XXXXXXXXX FORTADOS Compra | Vende | Cambia | Dona

### **PROCESO PARA SUSCRIBIR UN PLAN PRO O PLATINUM CON PAGOMOVIL**

#### 7- PAGO MÓVIL:

(Bancamiga si tienes active pagomovil con ellos)

#### 8- DATOS PAGOMÓVIL:

Haz el Pagomóvil con los datos que aparecen en pantalla

#### 9- ENVIAR PAGOMÓVIL:

Haz el Pagomóvil con los datos que aparecen en pantalla (ejemplo de pago)

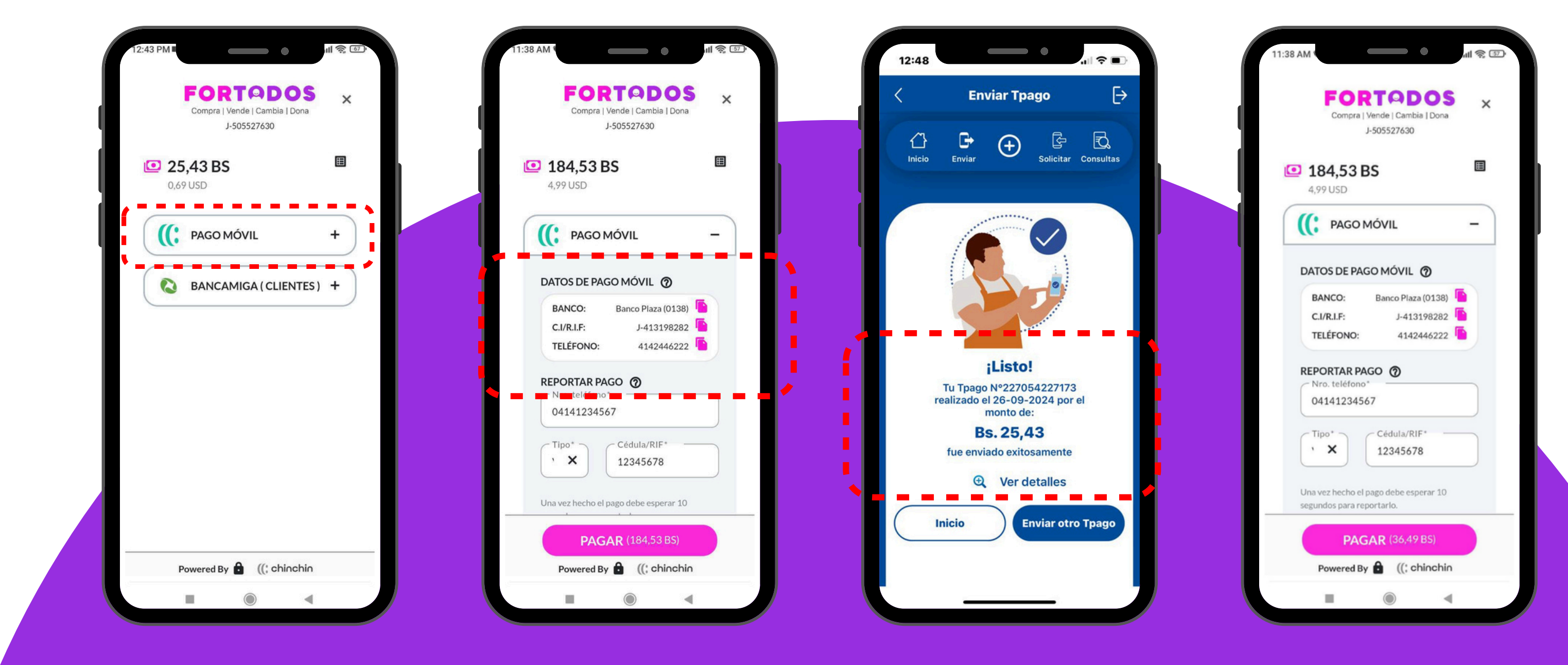

#### **10- REPORTAR PAGO:**

Presiona PAGAR para Validar el pago ya realizado

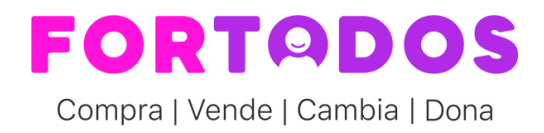

### **PROCESO PARA SUSCRIBIR UN PLAN PRO O PLATINUM CON PAGOMOVIL**

#### **11- PAGO EXITOSO: 12- PLAN PRO:** Transacción completada Activado plan PRO **Tu Perfil** ¡Pago Exitoso! Ventas Gracias por tu pago. Tu transacción ha sido completada Forty ForTodos Ø con éxito. @fortodos 🤝 Plan Actual: Gratis Cuenta Verificada Usuarios Verificación de Usuarios A Mis Compras Historial de Compras Ajustes Notificaciones y ubicación (大) Lenguaje Español Continuar VENDE G D Inicio Chat

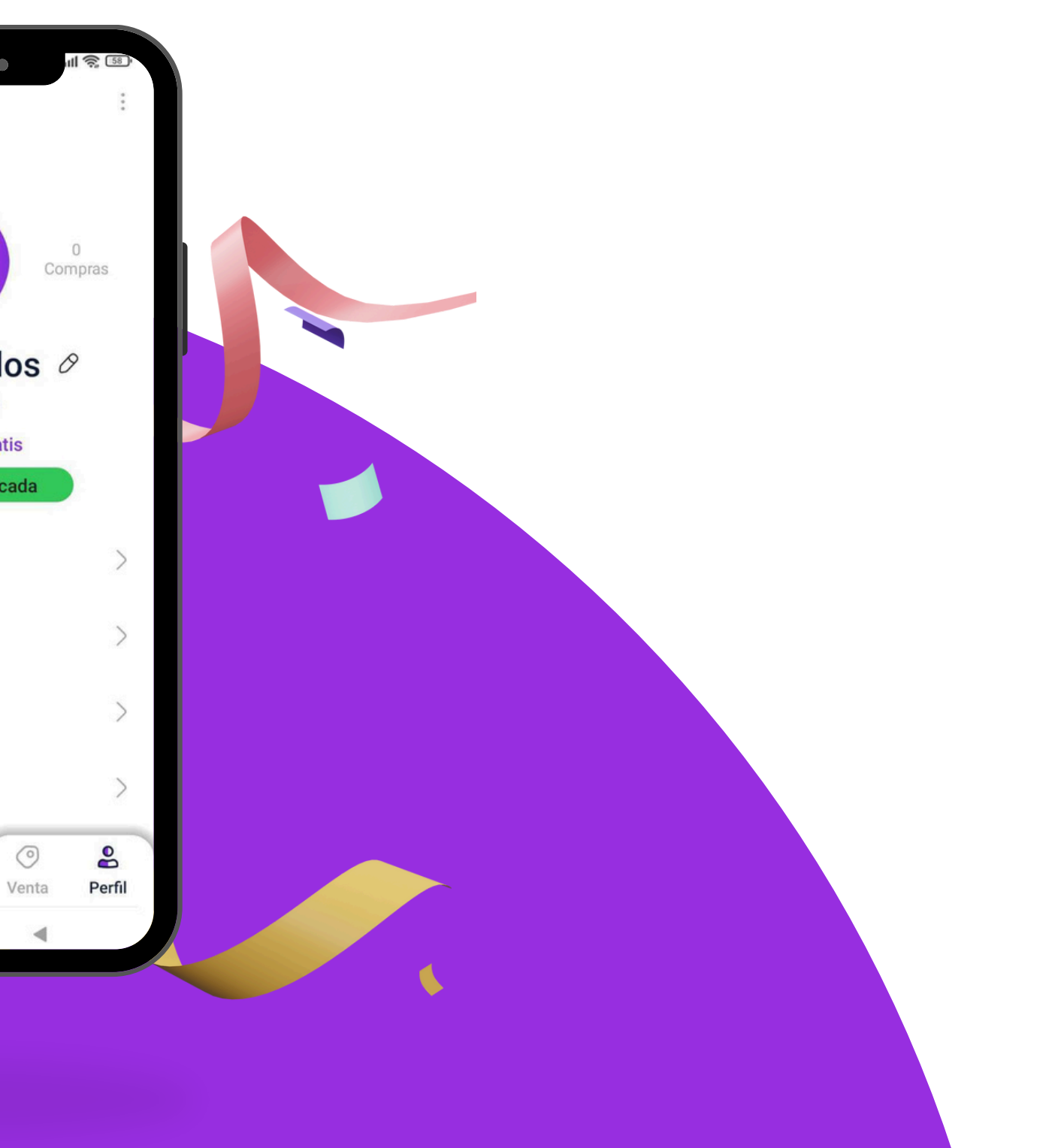

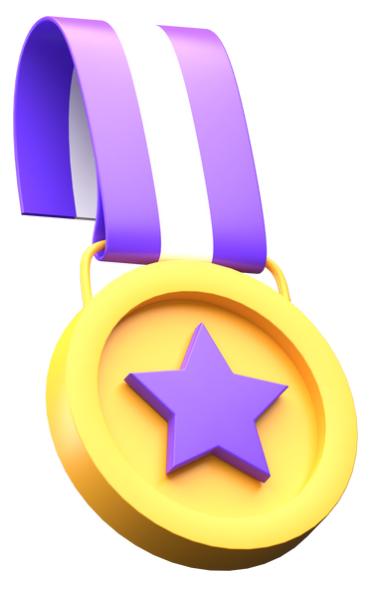

#### **PROCESO PARA DESTACAR UNA PUBLICACIÓN CON PAGOMOVIL**

Te explicamos paso a paso el **proceso para** Destacar tu publicación pagando con PagoMóvil en ForTodos

si deseas), y Continuar 04XXXXXXX), y Continuar

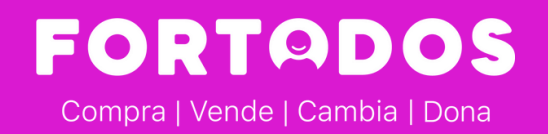

- 1. Abre la app y en el menú inferior ve a **Venta o Listado**
- 2. En tu listado de publicaciones presiona "Destaca tu Producto"
- 3. Aparece el costo de Destacar, presiona "Procesar pago"
- 4. En Métodos de Pago selecciona Pago móvil (o tarjeta internacional
- 5. Ingresa tu número de cédula (solo números) y tu celular (formato
- 6. Aparece el monto a pagar en bolívares (tasa oficial) y **selecciona PAGO MÓVIL** o Bancamiga si eres cliente.
- 7. Realiza el Pago móvil según los datos que aparecen en pantalla.
- 8. Luego de hacer el Pago móvil debes esperar 10 segundos y
  - presionar el **botón de PAGAR para validar tu pago**.
- 9. ¡Pago Exitoso!, a partir de ahora tu publicación resaltará sobre el
  - resto y tu probabilidad de venta se incrementa un 150%
  - Te lo ilustramos pantalla por pantalla:

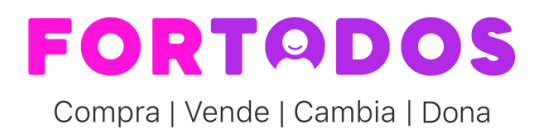

## **PROCESO PARA DESTACAR UNA PUBLICACIÓN CON PAGOMOVIL**

#### **1- SELECCIONA PUBLICACIÓN:**

Dentro Venta o Listado

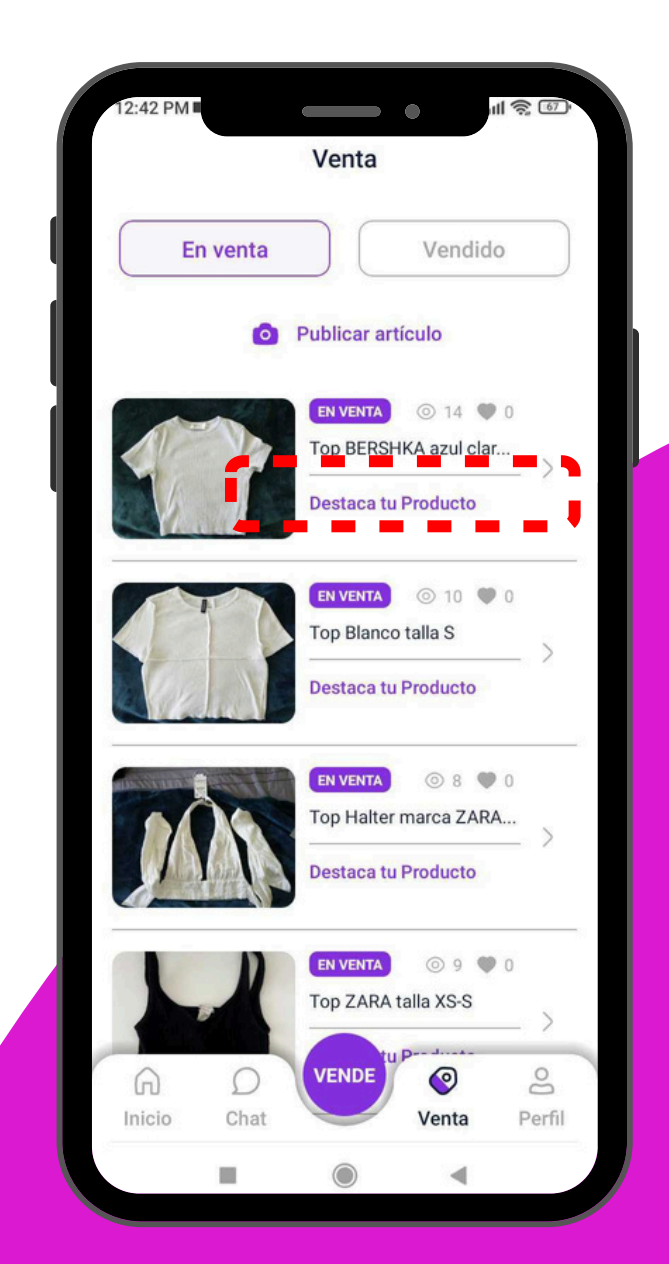

#### **2- DESTACA TU PRODUCTO:**

Revisa el detalle

#### **3- PROCESAR PAGO:** Revisa condiciones

| ← Detalles del P                                              | roducto                      | $\leftarrow$             |
|---------------------------------------------------------------|------------------------------|--------------------------|
|                                                               |                              | Des                      |
|                                                               |                              | ) De                     |
| Top BERSHKA azul claro talla 2<br>Ropa y Accesorios > Mujeres | xs <                         |                          |
| \$5                                                           | Condición: Casi Nuevo        |                          |
| VE, Miranda, caracas (0 m)                                    | ⊚ 14 ♥ 0<br>Editado hace 5 d | Tienes un<br>a tu Plan f |
| Descripción                                                   |                              |                          |
| Top BERSHKA azul claro talla 3                                | xs                           |                          |
| Descripción del Vendedor                                      |                              |                          |
| Rodrigo Henr                                                  | iquez                        |                          |
| Miembro Desde: 0:                                             | 2-05-24<br>rificado          |                          |
|                                                               |                              | · ·                      |
|                                                               |                              |                          |
| (S), Destaca tu                                               | Producto                     |                          |

#### **4- CONTINUAR:**

Selecciona Pagomóvil (o Tarjeta internacional)

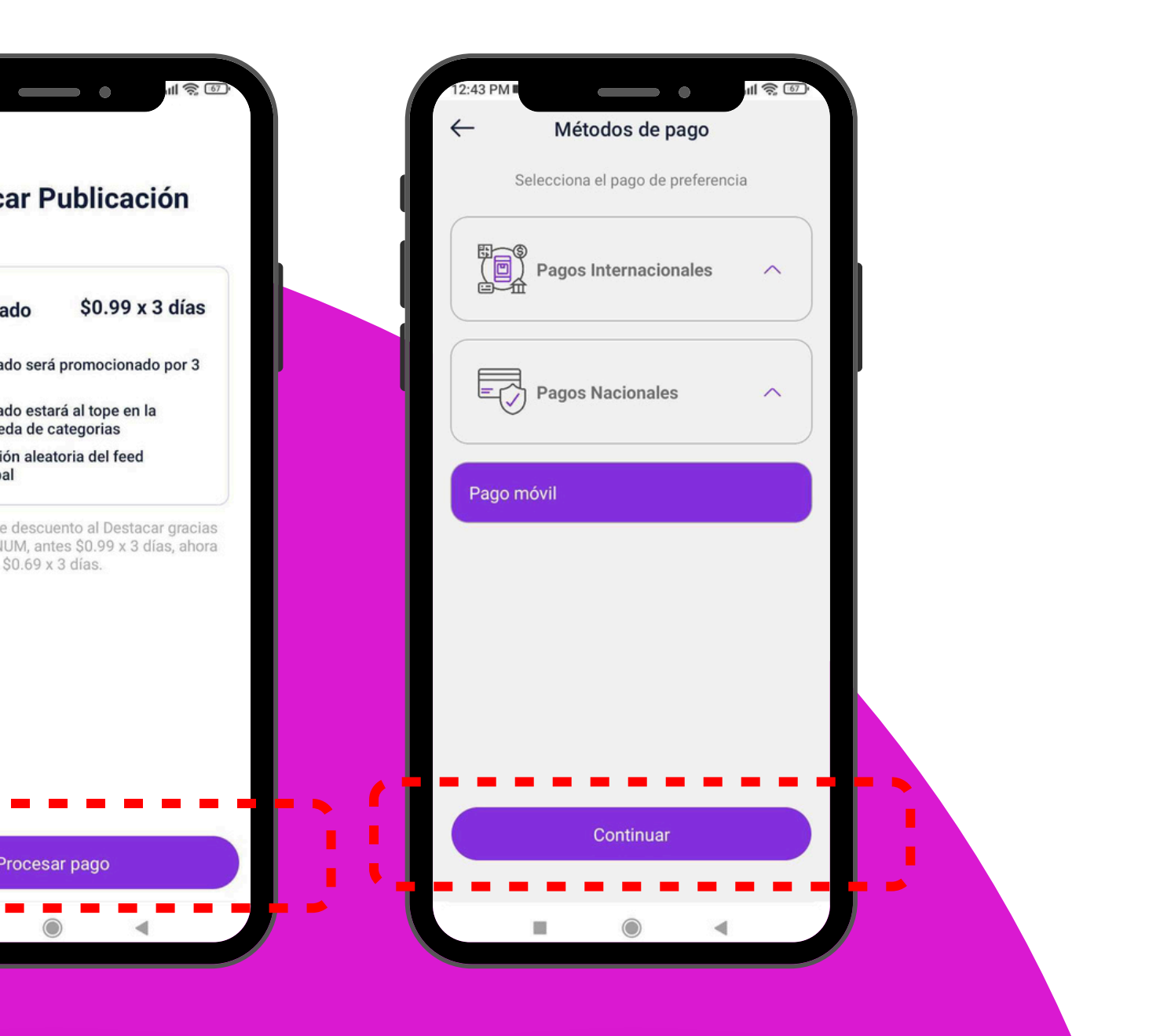

FORTADOS Compra | Vende | Cambia | Dona

### **PROCESO PARA DESTACAR UNA PUBLICACIÓN CON PAGOMOVIL**

#### 5- CÉDULA Y CELULAR:

Cédula solo números Celular 04XXXXXXXXX

#### 6- PAGO MÓVIL:

(Bancamiga si tienes active pagomovil con ellos)

7- DATOS PAGOMÓVIL: Haz el Pagomóvil con los datos que aparecen en pantalla

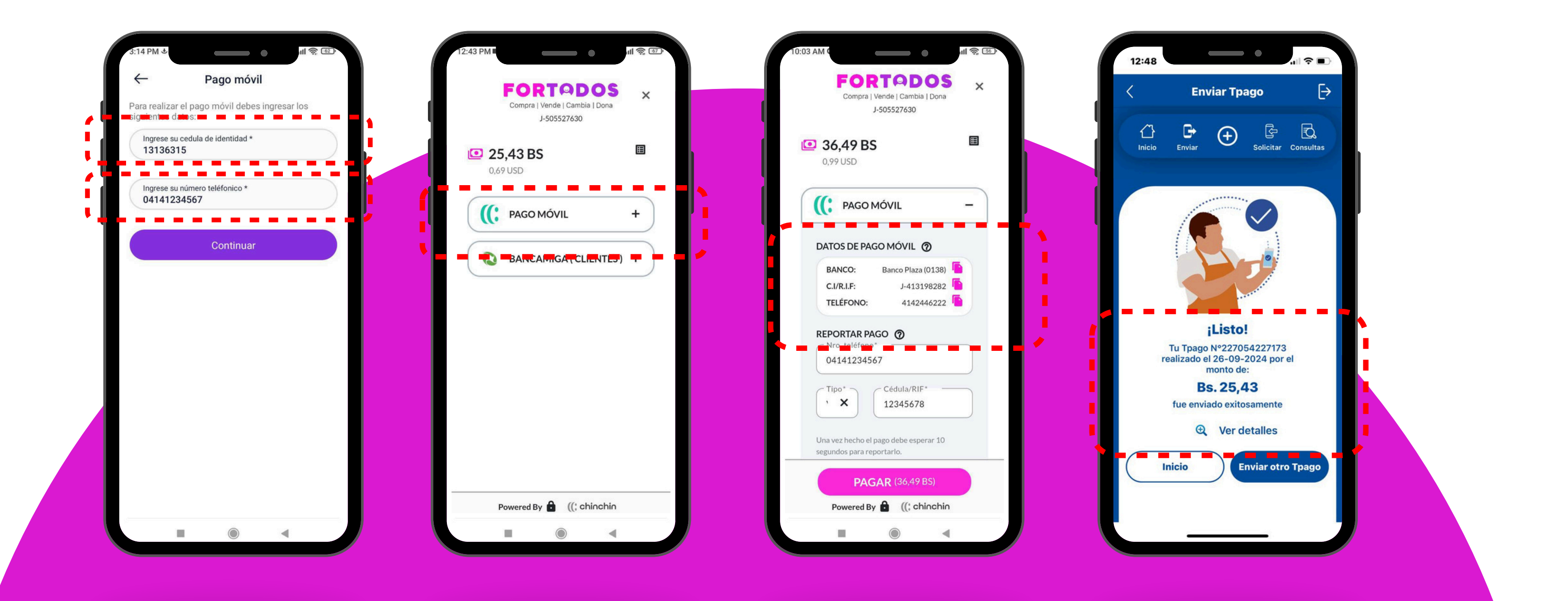

#### 8- ENVIAR PAGOMÓVIL:

Haz el Pagomóvil con los datos que aparecen en pantalla (ejemplo de pago)

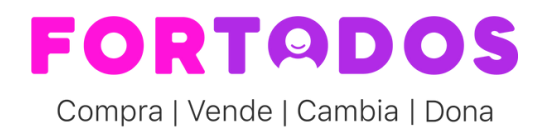

## PROCESO PARA DESTACAR UNA PUBLICACIÓN CON PAGOMOVIL

#### **9- REPORTAR PAGO:**

Presiona PAGAR para Validar el pago ya realizado

### **10- PAGO EXITOSO:**

Transacción completada

#### 11- PUBLICACIÓN DESTACADA:

Puedes ver en Venta o Listado tus publicaciones

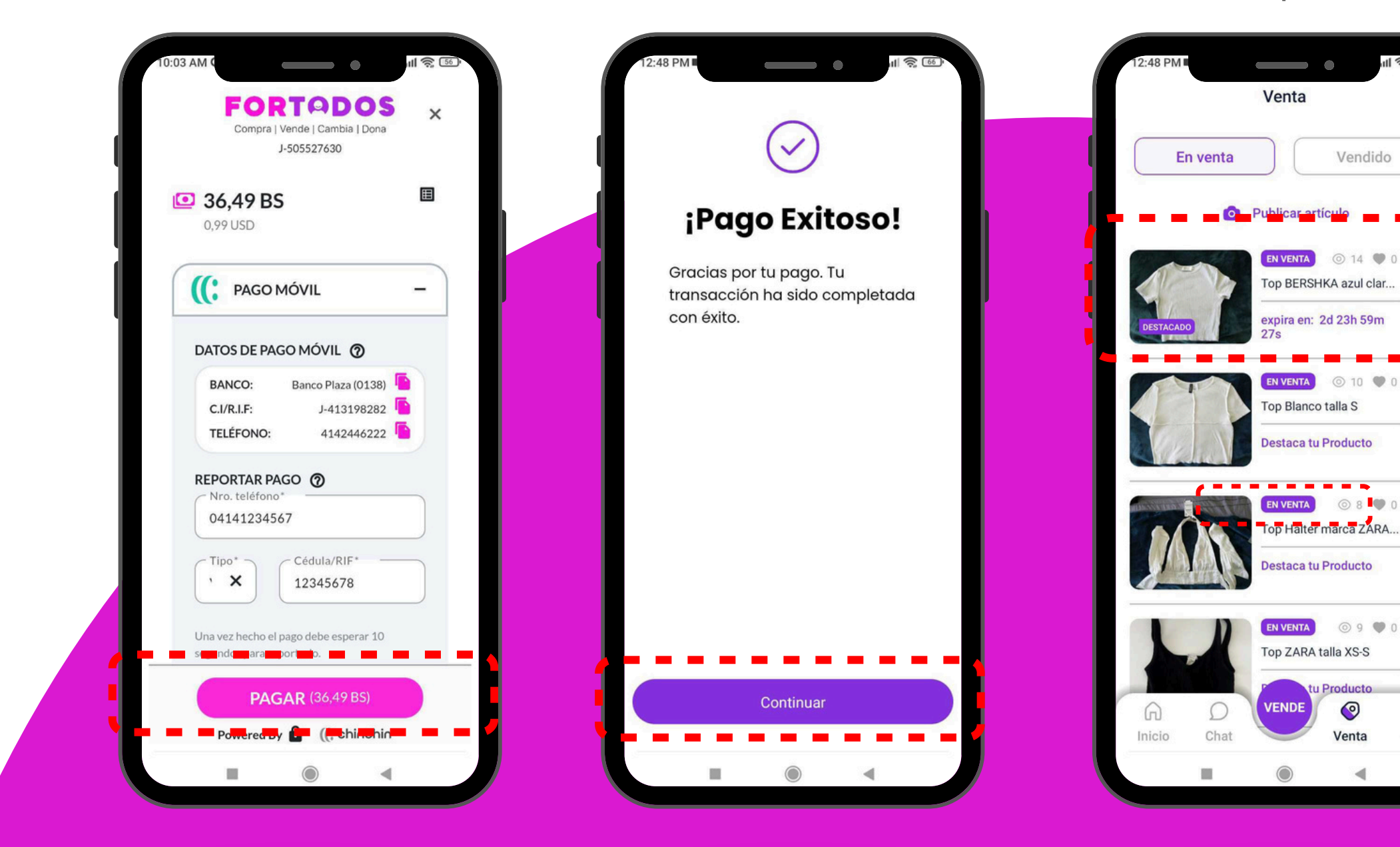

#### 12- DESTACADO EN EL INICIO:

Así verás tu publicación Destacada

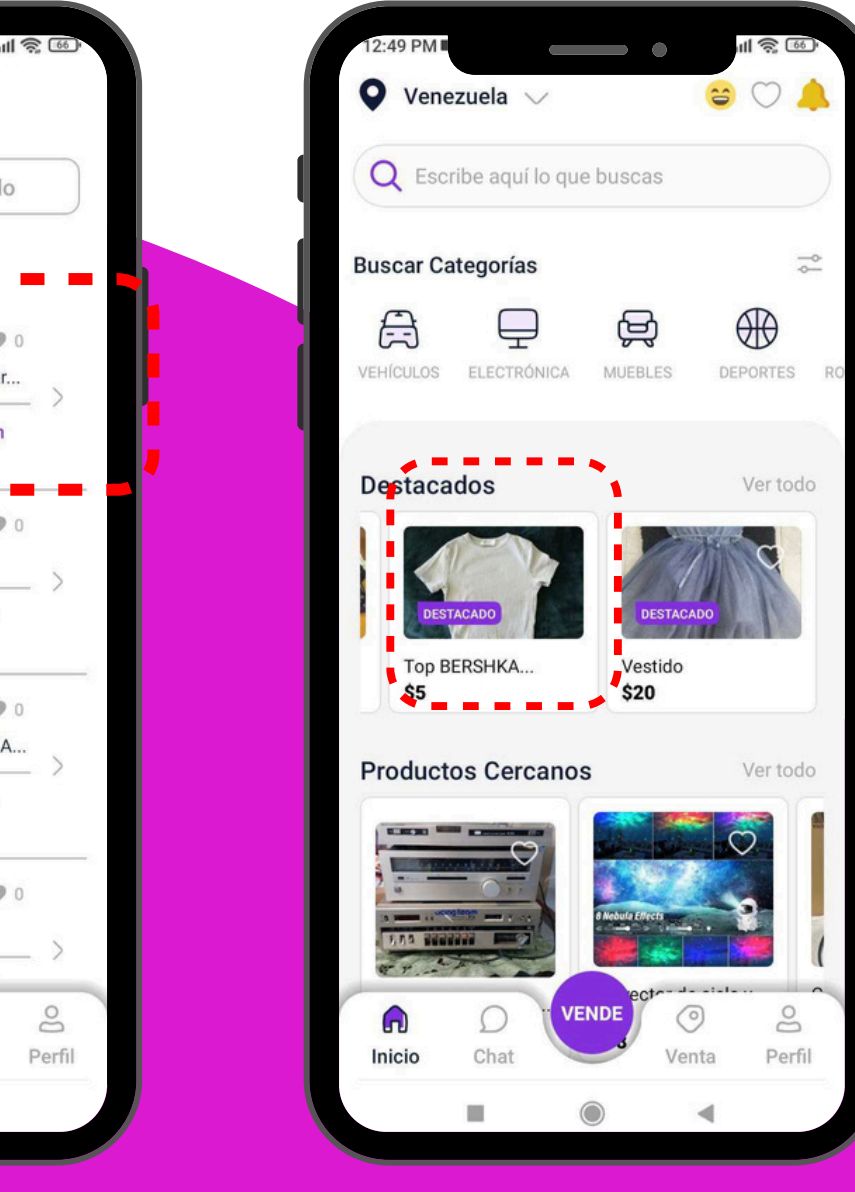

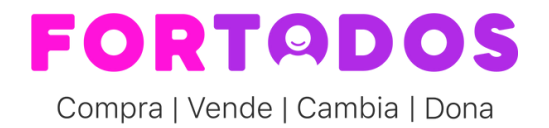

### SI YA ERES CLIENTE DE BANCO DE VENEZUELA (BDV) O DE BANCAMIGA Y TIENES AFILIADO EL SERVICIO DE PAGOMOVIL ENTONCES UTILIZA LOS BOTÓNES DIRECTO DEL BANCO PARA QUE SEA MÁS FÁCIL EL PROCESO:

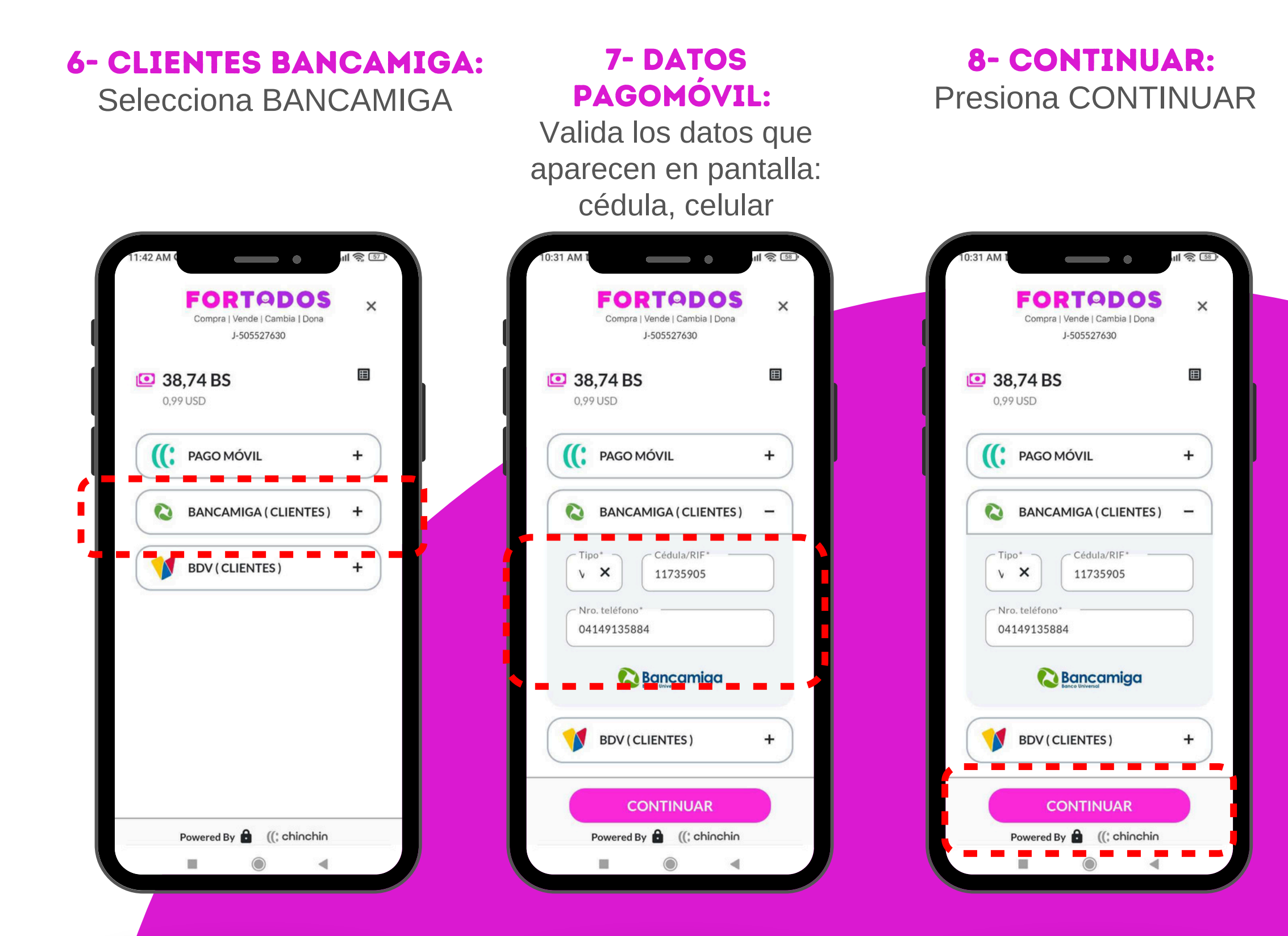

#### 9- CÓDIGO DEL BANCO:

Clave OTP recibida por mensaje de texto desde el banco

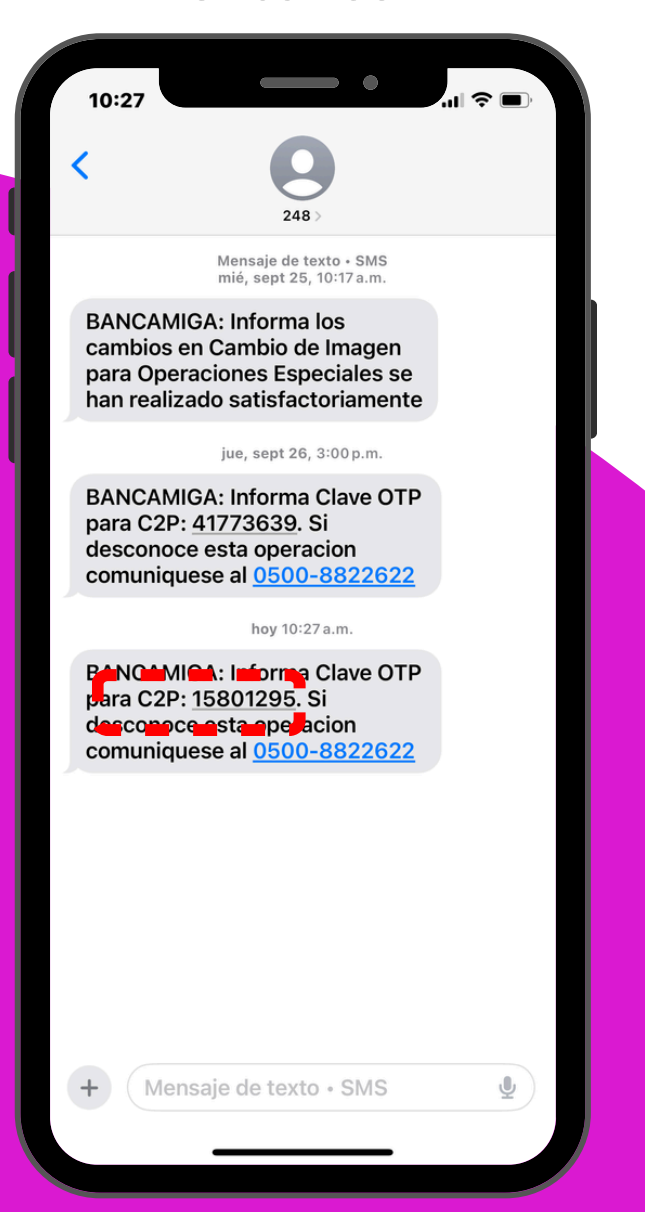

#### 10- INSERTAR CÓDIGO:

Inserta la clave recibida y dale ACEPTAR

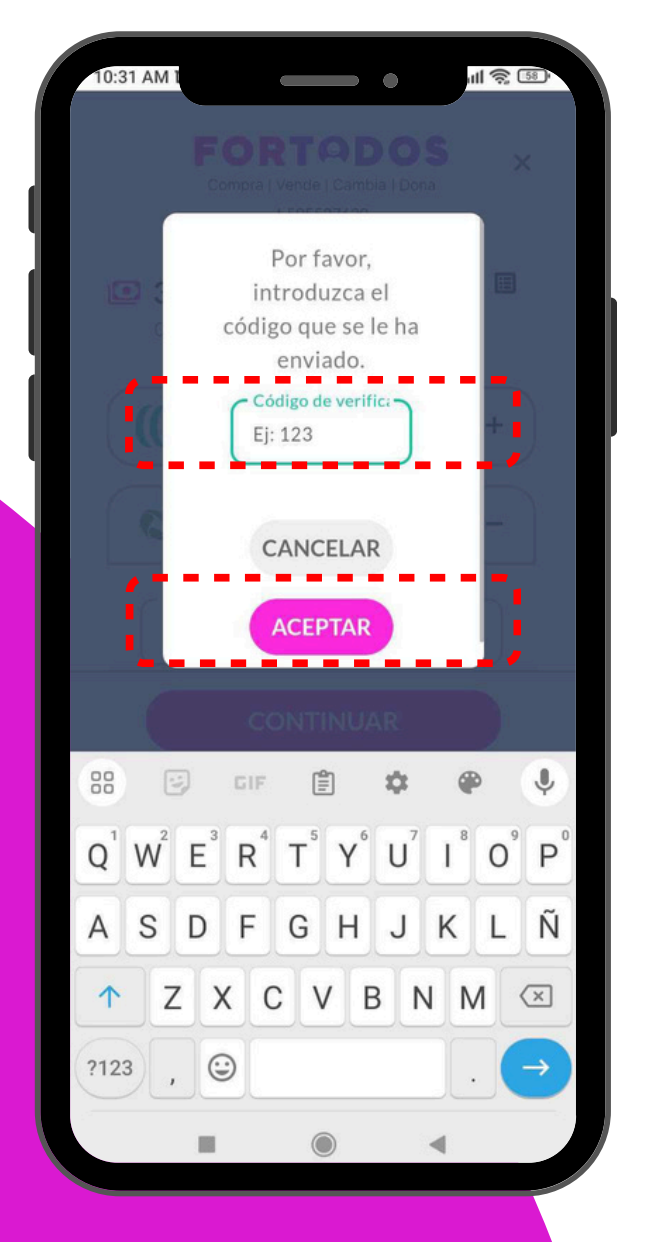

# FORTQDOS

Compra | Vende | Cambia | Dona

La plataforma que conecta a compradores y vendedores de productos usados por cercanía. Tu vitrina local con visibilidad a nivel nacional. Vende, Compra y Dona.

**#manotengofortodos #segundamano #comunidadfortodos** #mundosustentable

**Comparte ForTodos con tus amigos!!** 

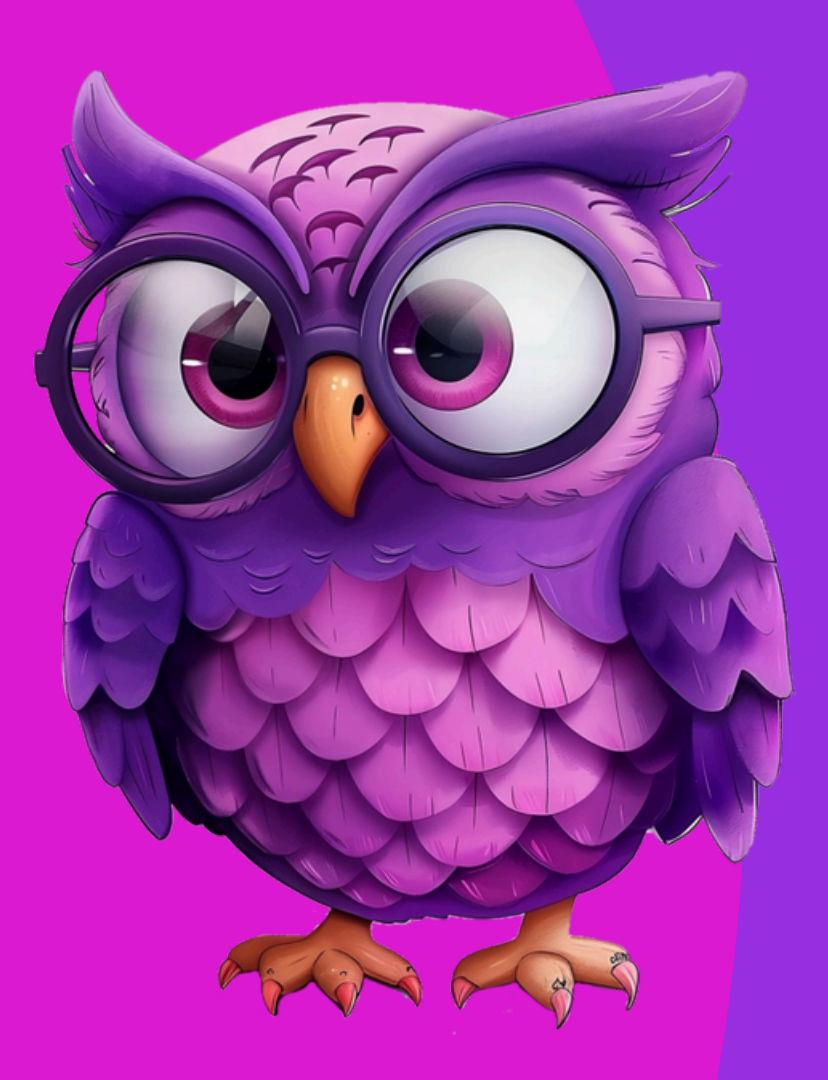